# 「ミラサポplusの会員登録マニュアル」

2025年2月6日版

#### ミラサポplusの会員登録、ログイン機能が改訂されました。

従来は、GビズIDのメールアドレスを変更すると、ログインができませんでしたが、GビズIDのメールアドレ スを変更後でも変更したメールアドレスにてログインができ、ご利用いただけます。

※GビズIDのメールアドレスを変更後は、変更前のメールアドレスではログインできませんので、 ご注意ください。

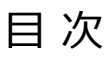

| P.3  |                              | <u>はじめに</u> |
|------|------------------------------|-------------|
| P.4  | <u>gBizIDを取得しよう</u> ······   | STEP1       |
| P.5  | あなたはどちらのタイプですか?(要チェック!)      | STEP2       |
| P.6  | <u>登録方法</u>                  | 新規会員        |
| P.11 | ミラサポplusにログインGビズIDを使ったログイン方法 | STEP(3)     |

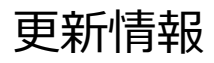

| 作成更新日      | 更新内容                                  |
|------------|---------------------------------------|
| 2022.08.25 | 初版作成                                  |
| 2023.04.18 | P8~10 会員登録時の画面画像を変更                   |
| 2023.10.02 | 表紙改訂・TOPページや会員登録画面、ログイン画面のキャプチャ変更     |
| 2023.11.08 | 表紙改訂·P10改訂·P14削除                      |
| 2024.05.09 | p6、p7、p11~13 TOPページやGビズログイン画面のキャプチャ変更 |
| 2024.10.10 | p6、p11、p13 TOPページやログイン画面のキャプチャ変更      |
| 2025.02.06 | p6、p11、p13 TOPページのキャプチャ変更             |

# ミラサポplusを活用する流れ

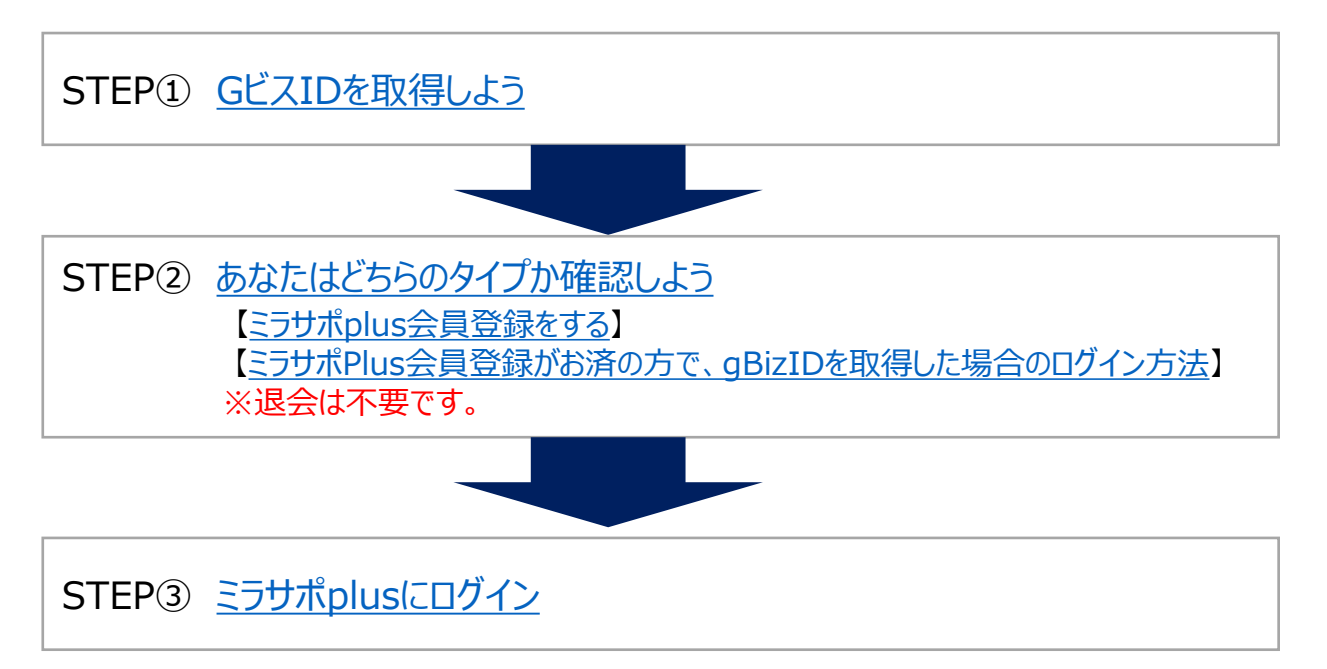

GビズID取得マニュアルをご参考ください。

► Gビズ I Dクイックマニュアル https://gbiz-id.go.jp/top/manual/manual.html

GビズIDサイト https://gbiz-id.go.jp/top/

| 'AIZID *                                                                                                    | ニーム 手続きガイド                                                                                                    | サポート                          | アカウント作成                                               | 行政サービス一覧                                                                         | ログイ                   |
|----------------------------------------------------------------------------------------------------|----------------------------------------------------------------------------------------------------|-------------------------------|-------------------------------------------------------|----------------------------------------------------------------------------------|-----------------------|
| gBizIDで彳                                                                                                    | 〒政サ-                                                                                                    | ービス                           | への                                                    |                                                                                  |                       |
| ロゲイトウ                                                                                                    | ちちょう                                                                                                    | +_ 2 1-                       | -                                                     |                                                                                  |                       |
| ログイノク                                                                                                    |                                                                                                    |                               | -                                                     |                                                                                  |                       |
| iビズIDは、1つのID・パスワート<br>ŧ々な行政サービスにログインできる                                                                                                    | ドで<br>るサービスです。                                                                                                    |                               |                                                       |                                                                                  |                       |
| gBizIDを作成                                                                                                    |                                                                                                    |                               |                                                       |                                                                                  |                       |
| *************************************                                                                                                    | た。原土に発生になった。政策                                                                                                    | 1.4.15                        |                                                       |                                                                                  |                       |
| Max and Color GEALD                                                                                                    | 21回去に守録消みが唯 <u>国</u> 区                                                                                                    |                               | $\searrow$                                            | $\sim$                                                                           | $\searrow$            |
|                                                                                                    |                                                                                                    |                               |                                                       |                                                                                  |                       |
| GビズIDを作成                                                                                                    | する                                                                                                    |                               |                                                       |                                                                                  |                       |
| GビズIDを作成<br>gBizIDプライムを作成                                                                                                    | する<br>な                                                                                                    | gBiz                          | zIDエントリ                                               | ーを作成                                                                             |                       |
| GビズIDを作成<br>gBizIDプライムを作成<br>gBizIDプライ                                                                                                    | えする<br>え<br>イムを作成                                                                                                    | gBiz                          | zIDエントリ<br><sub>gB</sub>                              | <b>ーを作成</b><br>zIDエントリーを作成                                                       |                       |
| GビズIDを作成<br>gBizIDプライムを作成<br>gBizIDプライムを作成<br>gBizIDプライムを<br>上記のボタンから行                                                                                                    | <b>えする</b><br>え<br>イムを作成<br>を作成します。<br>作成して下さい。                                                                                         | gBiz                          | zIDエントリ<br>gB<br>gBizID:<br>上記のす                      | <b>一を作成</b><br>zIDエントリーを作成<br>エントリーを作成します<br>タンから作成して下さり                         | Fo<br>LVo             |
| GビズIDを作成<br>gBizIDプライムを作成<br>gBizIDプライムを作成<br>gBizIDプライムを<br>gBizIDプライム<br>上記のボタンからf                                                                                                   | <b>さする</b><br>て <mark>イムを作成</mark><br>を作成します。<br>作成して下さい。<br>証明書の入手方法について                                                               | gBiz                          | zIDエントリ<br>gB<br>gBizID:<br>上記のす                      | <b>一を作成</b><br>zIDエントリーを作成<br>エントリーを作成します<br>タンから作成して下さい                         | r <sub>o</sub><br>L'o |
| GビズIDを作成<br>gBizIDプライムを作成<br>gBizIDプライムを作成<br>gBizIDプライム<br>gBizIDプライム<br>上記のボタンからf<br>(非対面での印鑑証明書・印鑑登録語<br>gBizIDプライムの発行申請の際に必                                                        | <b>てムを作成</b><br>イムを作成<br>を作成します。<br>作成して下さい。<br>証明書の入手方法について<br>必要な、印鑑証明書・印鑑                                                            | gBiz<br>c)<br>登録証明書を非対面の      | z <b>IDエントリ</b><br>gB<br>gBizID:<br>上記のす<br>にて入手する方法に | <b>一を作成</b><br>ZIDエントリーを作成<br>エントリーを作成します<br>タンから作成して下さい<br>こついて <u>こちら</u> でご案内 | た。<br>い。<br>します。      |
| GビズIDを作成<br>gBizIDプライムを作成<br>gBizIDプライムを作成<br>gBizIDプライム<br>gBizIDプライム<br>上記のボタンから付<br>(非対面での印鑑証明書・印鑑登録語<br>gBizIDプライムの発行申請の際に必<br>アカウントを作らずに                                          | <b>さする</b><br>イムを作成<br>を作成します。<br>作成して下さい。<br>証明書の入手方法について<br>必要な、印鑑証明書・印鑑<br>二委任                                                       | gBiz<br>c)<br>登録証明書を非対面       | z <b>IDエントリ</b><br>gB<br>gBizID:<br>上記のす<br>にて入手する方法に | <b>一を作成</b><br>ZIDエントリーを作成<br>エントリーを作成します<br>タンから作成して下さい<br>こついて <u>こちら</u> でご案内 | て。<br>い。<br>します。      |
| GビズIDを作成<br>gBizIDプライムを作成<br>gBizIDプライムを作成<br>gBizIDプライムを<br>gBizIDプライム<br>上記のボタンから{<br>(非対面での印鑑証明書・印鑑登録<br>gBizIDプライムの発行申請の際に必<br>アカウントを作らずに                                          | <b>さする</b><br>てムを作成<br>イムを作成<br>を作成します。<br>作成して下さい。<br>証明書の入手方法について<br>必要な、印鑑証明書・印鑑<br>二委任<br>申請                                        | gBiz<br>c)<br>登録証明書を非対面(      | z <b>IDエントリ</b><br>gB<br>gBizID:<br>上記のす<br>にて入手する方法に | <b>一を作成</b><br>ZIDエントリーを作成<br>Cントリーを作成します<br>タンから作成して下さい<br>こついて <u>こちら</u> でご案内 | ,<br>い。<br>します。       |
| GビズIDを作成<br>gBizIDプライムを作成<br>gBizIDプライムを作成<br>gBizIDプライム<br>gBizIDプライム<br>上記のボタンからイ<br>(非対面での印鑑証明書・印鑑登録<br>gBizIDプライムの発行申請の際に必<br>アカウントを作らずに<br>委任申請書作成のご希<br>タンから作成してくだ<br>委任および委任申請の | <b>なってる</b><br>な<br>イムを作成<br>イムを作成<br>を作成します。<br>作成して下さい。<br>証明書の入手方法について<br>必要な、印鑑証明書・印鑑<br>二委任<br>申請<br>望の方は、上記のボ<br>さい。<br>詳細はこちらをご確 | <b>gBi</b><br>て)<br>登録証明書を非対面 | z <b>IDエントリ</b><br>gB<br>gBizID:<br>上記のす<br>にて入手する方法に | <b>一を作成</b><br><b> ロロエントリーを作成</b>                                                | た。<br>い。<br>します。      |

ミラサポ<mark>plus</mark>

## あなたのタイプを確認してください。

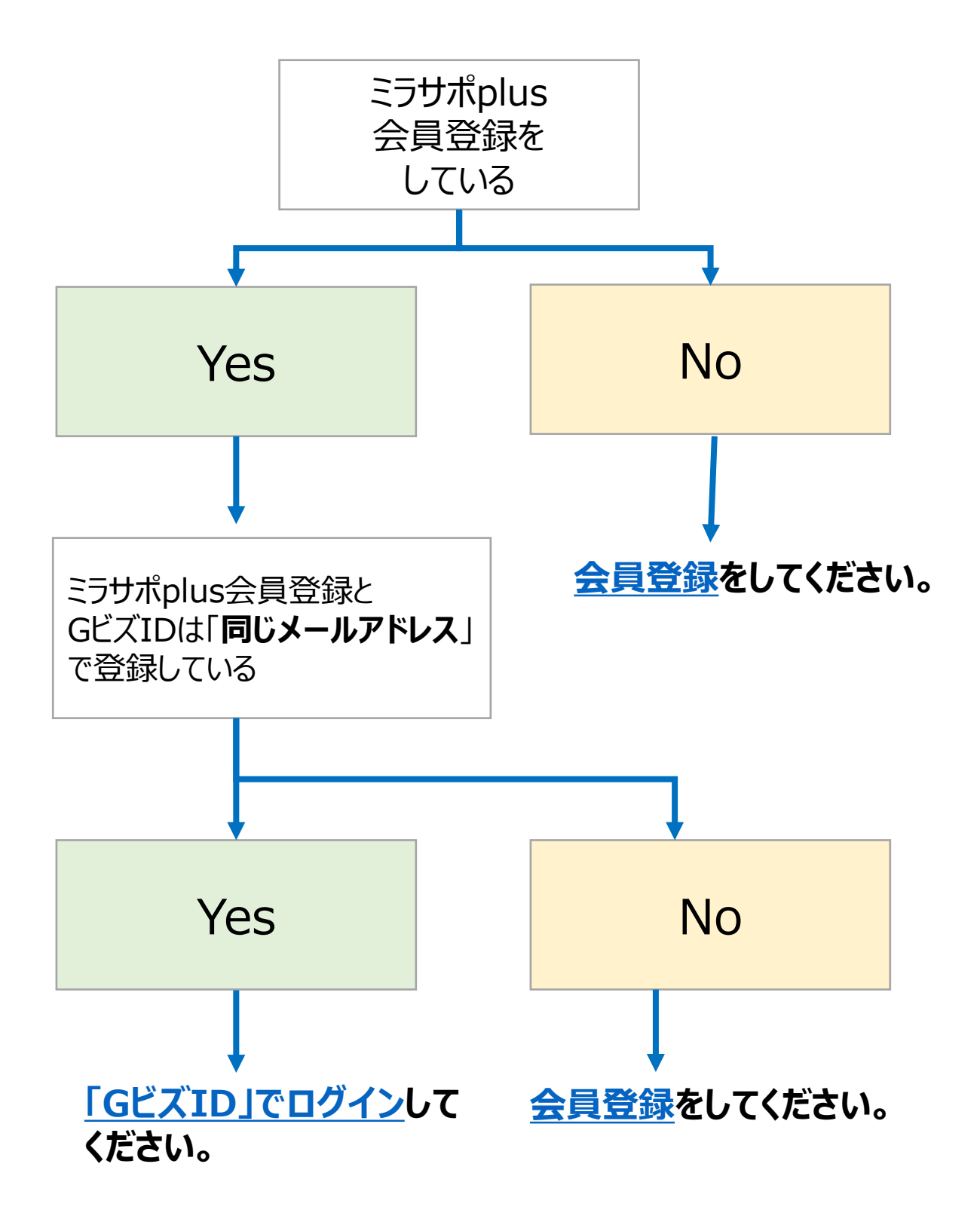

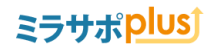

## ミラサポplus会員登録をしよう

### https://mirasapo-plus.go.jp/

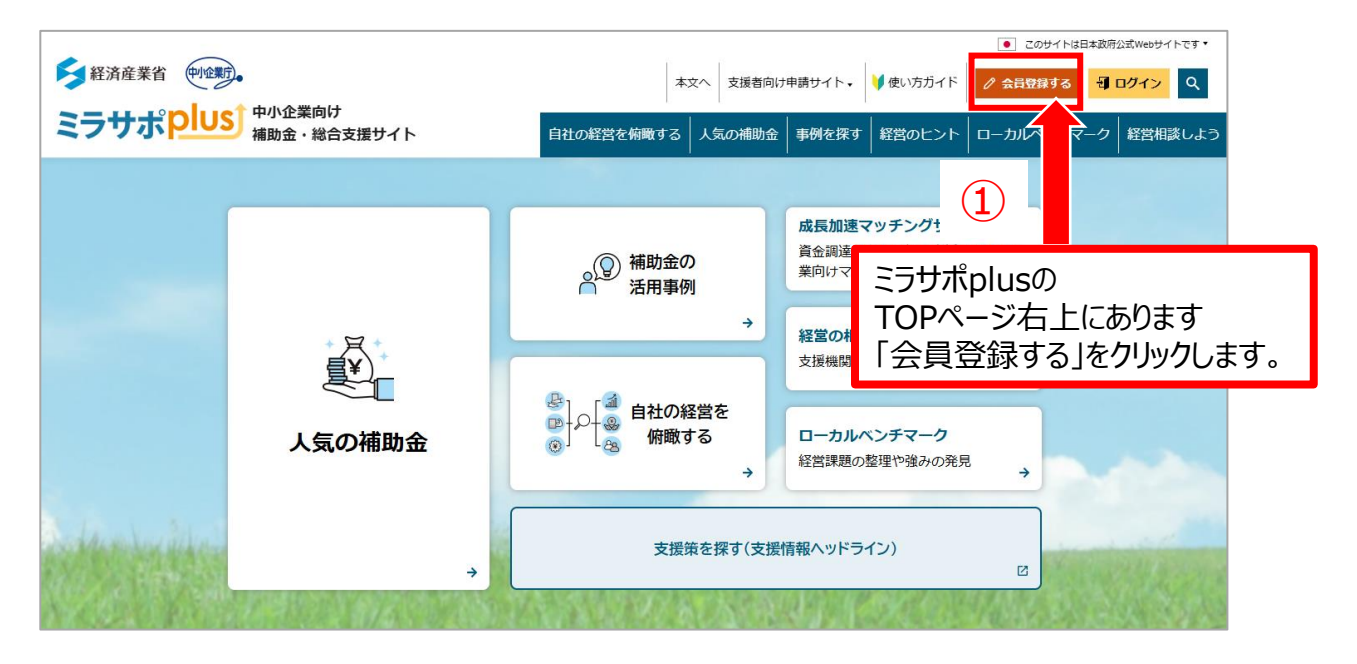

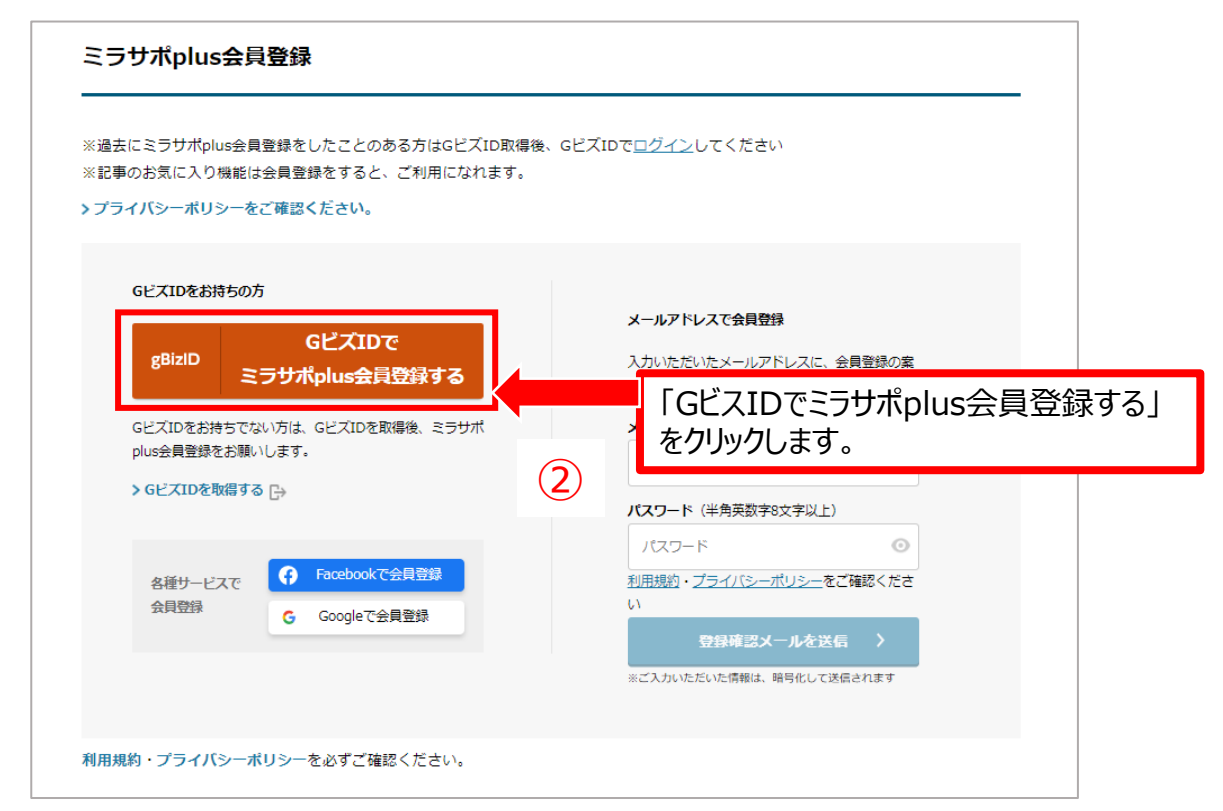

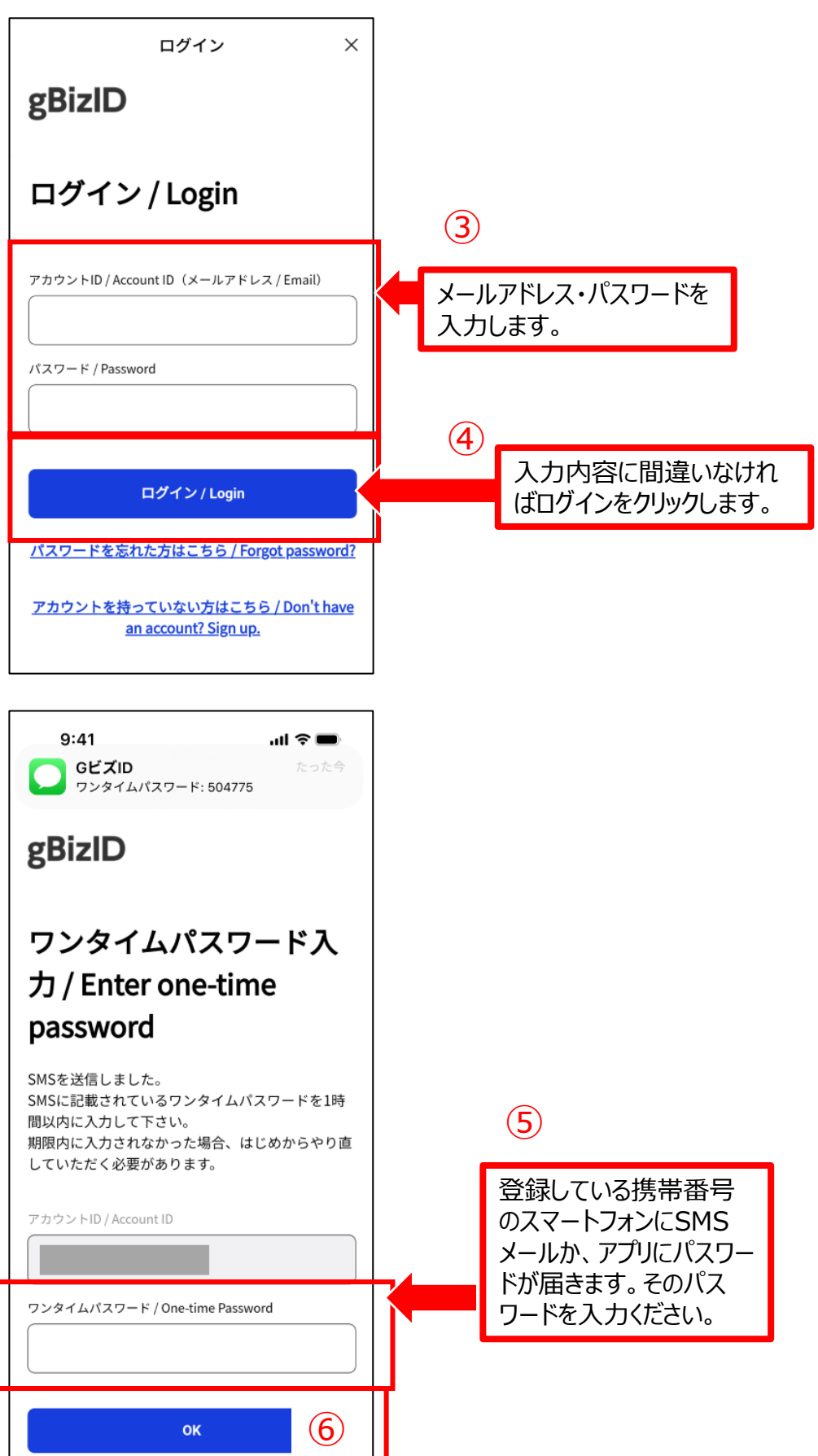

## 中小企業・小規模事業者の方

| ⊞‡  | 相約                                                                                                    |            |
|-----|----------------------------------------------------------------------------------------------------|------------|
| 利用券 | ∧死⊪∃<br>                                                                                                    |            |
| E   | <ul> <li>ジ サイト運営者とサイト利用者との間の本利用規約に基づく契約が消費者契約法上の消費者契約に該当するとみなされる場合には、本利用規約のうち、サイト運営者の責任を完全に免責する規定は適用されないものとします。本利用規約に基づく契約が消費者契約に該当し、かつ、運営者が債務不履行または不法行為に基づき損害賠償責任を負う場合があったとしても、サイト運営者に故意または重過失がある場合を除いて、サイト運営者は、サイト利用者が直接かつ現実に被った損害を上限として損害賠償責任を負うものとし、特別な事情から生じた損害等(損害発生につき予見し、または予見し得た場合を含みます。)については責任を負わないものとします。</li> <li>ゴ サイト利用者は、開発中のサービスがその性質上、バグや瑕疵、誤作動等、正常に動作しない症状等の不具合を含み得るものとして提供されることを理解するものとします。</li> <li>サイト運営者は、サイト運営者が必要と判断した場合には、事前に通知することなくいつでも開発中のサービスの内容を変更し、または開発中のサービスの提供を停止もしくは中止することができるものとします。サイト運営者は、開発中のサービスの完全性、正確性、適用性、利用可能性、安全性、確実性等につきいかなる保証も一切しません。</li> </ul> |            |
|     | 2020年4月1日制3                                                                                                    | Ē          |
|     | <ul> <li>8</li> <li>利用規約を確認</li> <li>S、チェックします</li> </ul>                                                                                                    | 忍できまし<br>。 |
|     | < キャンセル 会員登録する >                                                                                                    |            |
|     | (9)                                                                                                    |            |

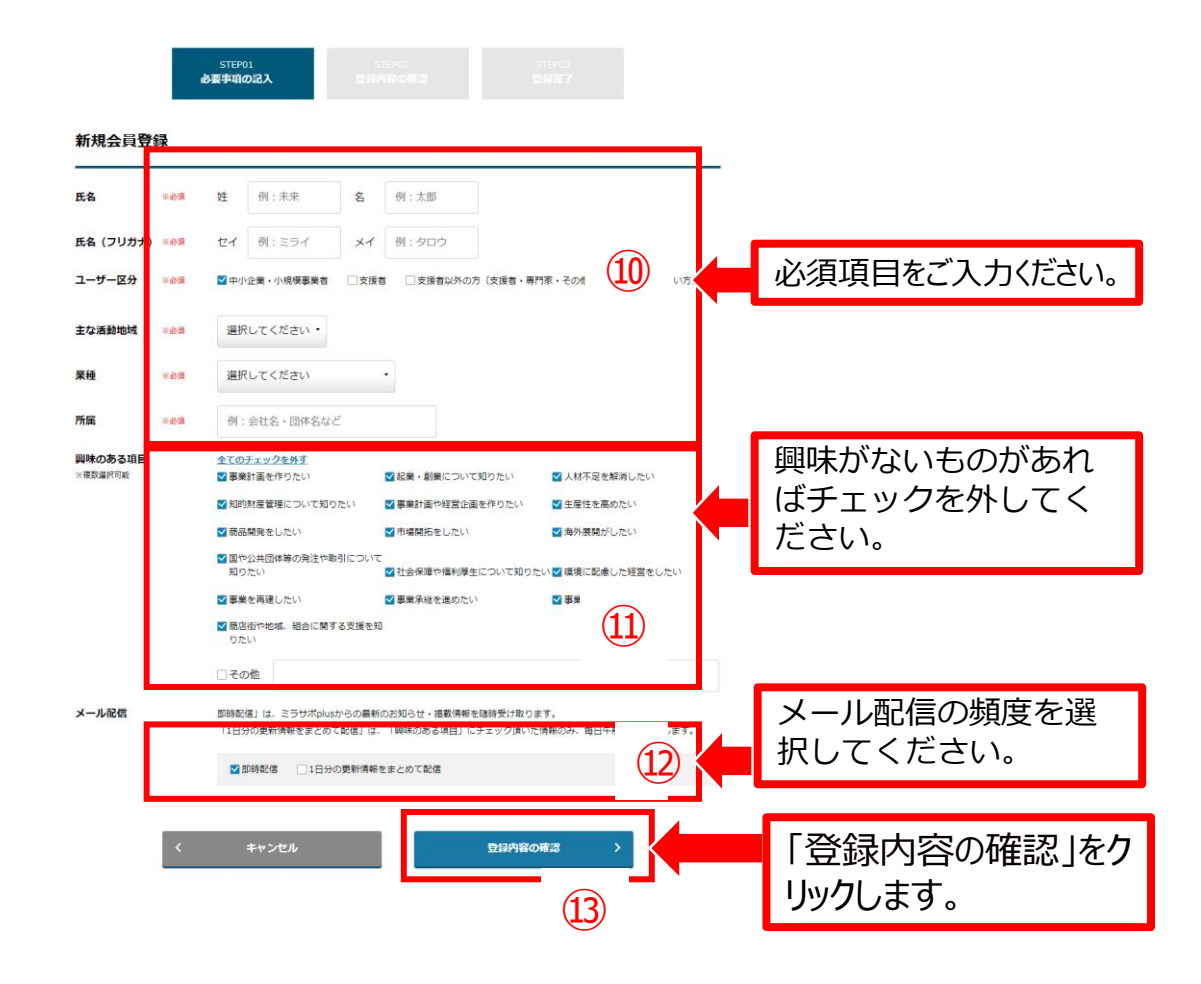

#### ※会員登録後、「興味のある項目」や「メール配信情報」は変更可能です。

| 記事カテゴリー  | 揭載内容                                   | 属性情報                                                   |
|----------|----------------------------------------|--------------------------------------------------------|
| おすすめ記事一覧 | 事業に役立つさまざまなお役立ちできるコンテンツを掲<br>載しています。   | 会員登録時にチェックされた <b>興味のある項目</b> があなた向けにカスタ<br>マイズされ表示します。 |
| おすすめ制度一覧 | 様々な補助金を条件を変えて検索したい場合、制度<br>ナビが便利です。    | 会員登録時にチェックされた <b>興味のある項目</b> があなた向けにカスタ<br>マイズされ表示します。 |
| 近くの支援機関  | 事業者の皆様をサポートする様々な種類の支援者・<br>支援機関が存在します。 | 会員登録時に登録された <b>活動地域</b> からあなた向けにカスタマイズ<br>され表示します。     |
| 官公需ポータル  | 官公庁がホームページ上で提供している入札情報を<br>検索・入手できます。  | 会員登録時に登録された <b>都道府県</b> からあなた向けにカスタマイズ<br>され表示します。     |

興味のある項目については、サイトの便利な機能と連動します。

本登録

### ミラサポ<mark>Plus</mark>)

| 登録内容の確認   |                                                                                          | _          |
|-----------|------------------------------------------------------------------------------------------|------------|
| 氏名        | 氏名が入ります。                                                                                 |            |
| 氏名 (フリガナ) | シメイが入ります。                                                                                |            |
| ユーザー区分    | ユーザー区分が入ります。                                                                             |            |
| 主な活動地域    | 活動地域が入ります。                                                                               |            |
| 栗種        | 業種が入ります。                                                                                 |            |
| 所尾        | 会社名や団体名が入ります。                                                                            |            |
| 興味のある項目   | 事該計画を作りたい<br>記集・創業について知りたい<br>人材不足を解消したい<br>知時知度管理について知りたい<br>事業計画や経営と適志作りたい<br>主度性を高めたい |            |
|           | 商品開発をしたい<br>市場開拓をしたい                                                                     |            |
|           | 海外展開がしたい                                                                                 |            |
|           | 社会保障や福利厚生について知りたい                                                                        |            |
|           | 環境に配慮した経営をしたい<br>事業を再建したい                                                                |            |
|           | 事業承認を進めたい<br>事業をやめたい                                                                     |            |
|           | 商店街や地域、組合に関する支援を知りたい                                                                     |            |
| メール配信     | 即時配信                                                                                     | (14)       |
|           |                                                                                          |            |
| <         | 修正する 登録する >                                                                              |            |
|           |                                                                                          | ます。        |
|           |                                                                                          |            |
|           |                                                                                          |            |
|           |                                                                                          |            |
|           | STEP02 STE                                                                               | P03        |
|           | 登録内容の確認                                                                                  | 完了         |
|           |                                                                                          |            |
|           |                                                                                          |            |
|           | ミラサポロlusへようこそ!                                                                           |            |
|           |                                                                                          |            |
|           | ご登録ありがとうございました。                                                                          |            |
| ログインするる   | とあなた向けにカスタマイズされたミラサ**・*******************                                                | /ます。       |
|           | (15)                                                                                     |            |
|           |                                                                                          |            |
| 6         |                                                                                          |            |
| Γ         | ミラサボplusのトップページへ(ログイン中) >                                                                | 「ミラサポPlusの |

## これで会員登録は完了です。 サービスをご利用ください。

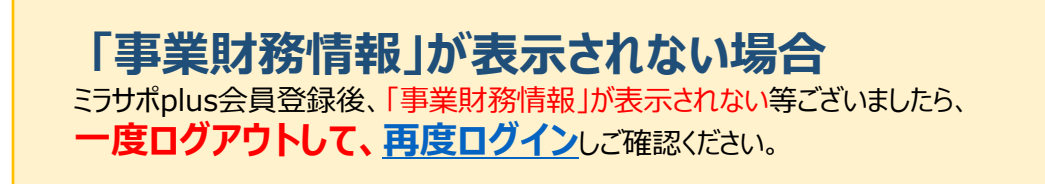

ミラサポplus会員登録とGビズIDを「同じメールアドレス」で取得された場合の ログイン方法もこちらの手順をご参照ください。

### https://mirasapo-plus.go.jp/

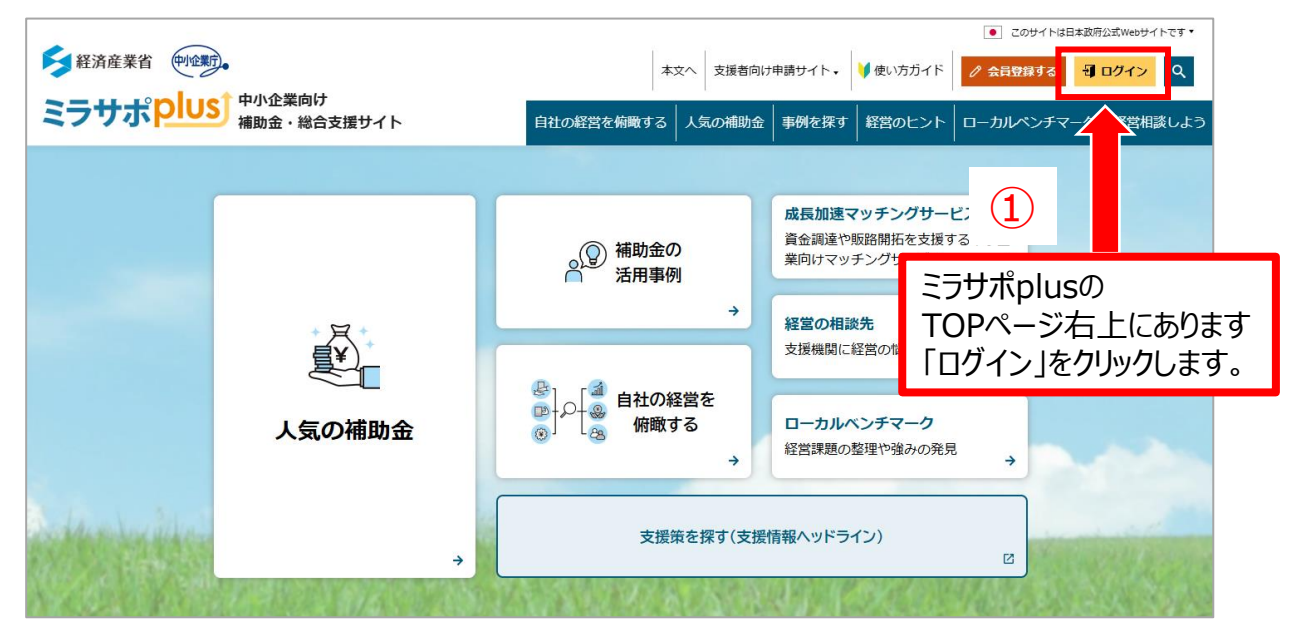

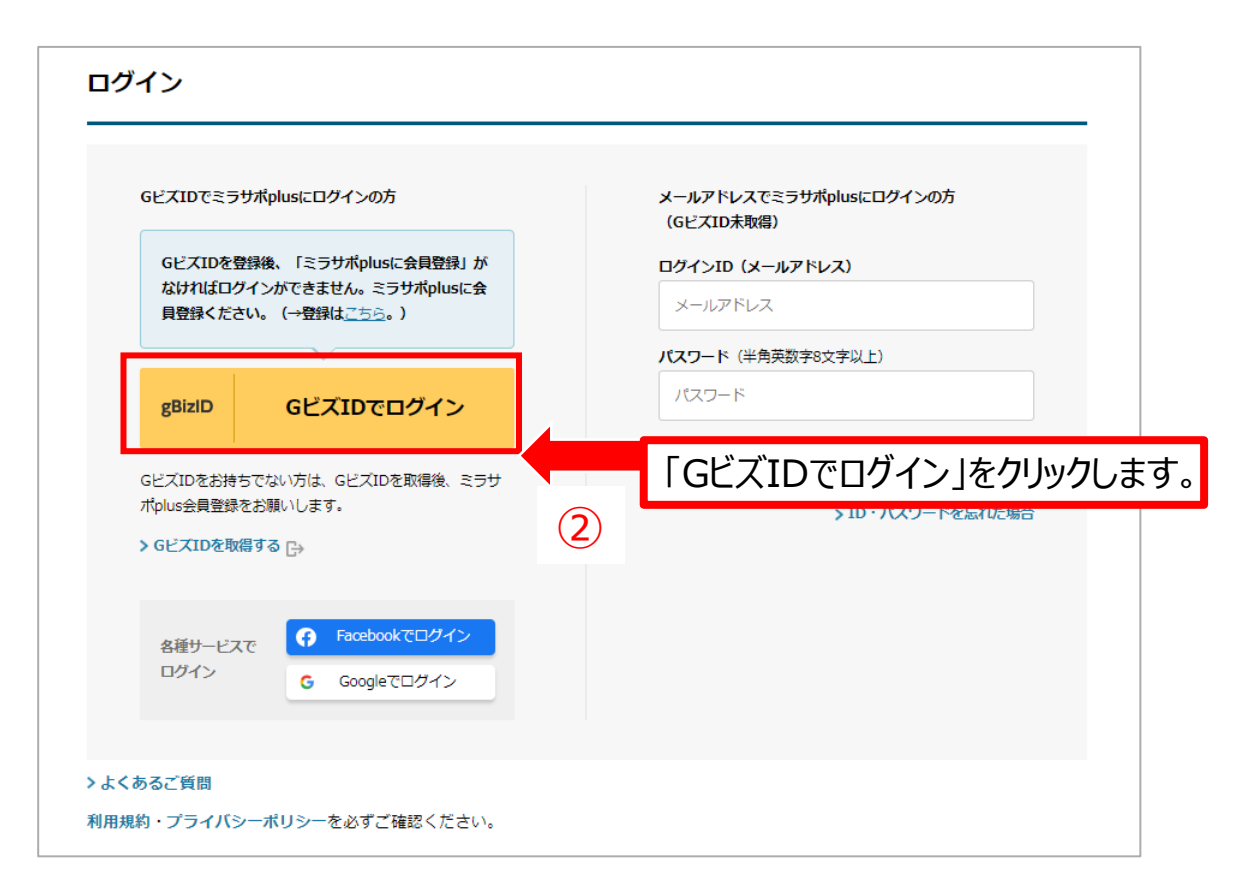

#### STEP③ ミラサポplusにログイン GビズIDを使ったログイン方法

ミラサポ<mark>Plus</mark>

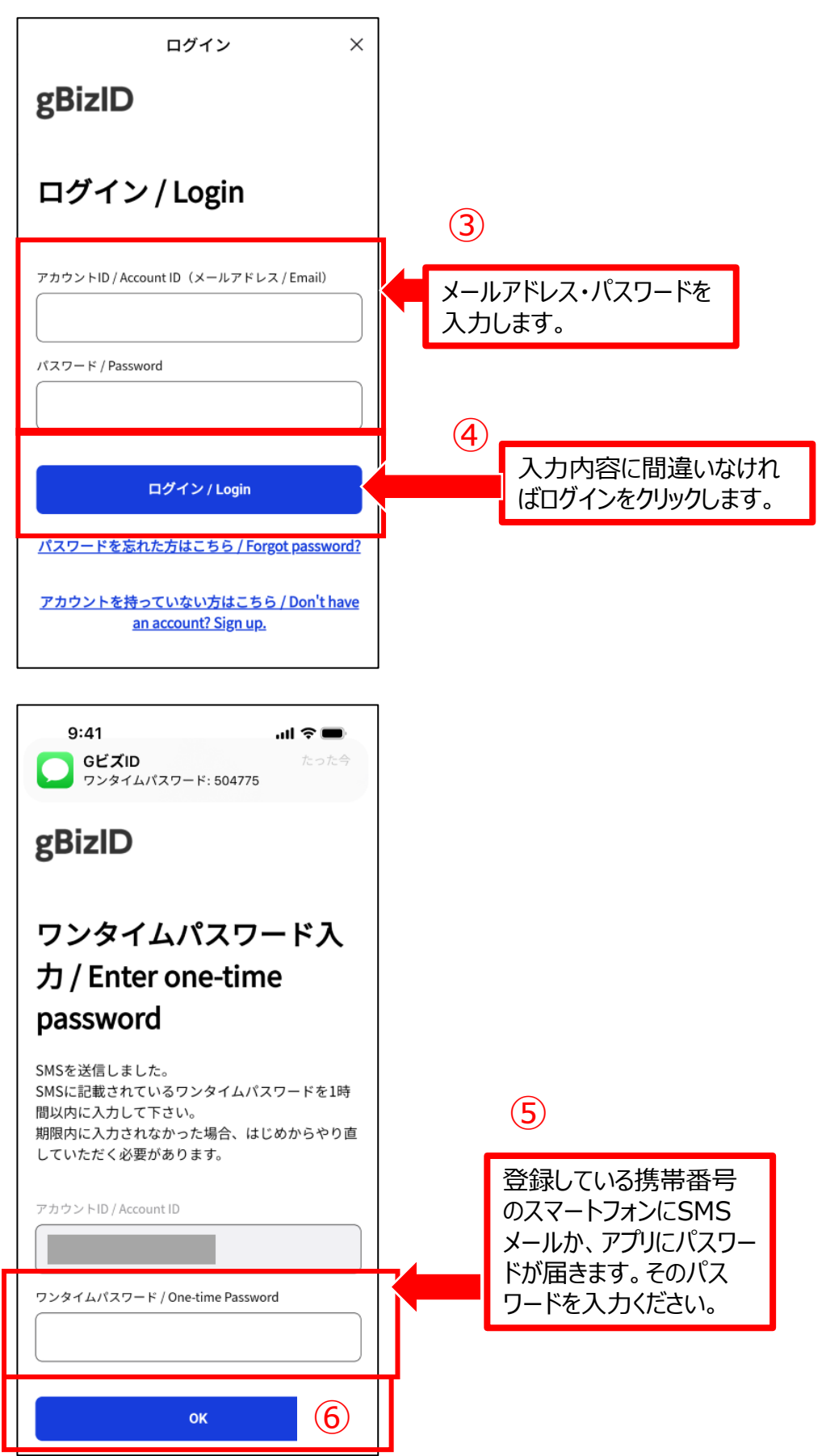

### ミラサポ<mark>plus</mark>

### STEP③ ミラサポplusにログイン GビズIDを使ったログイン方法

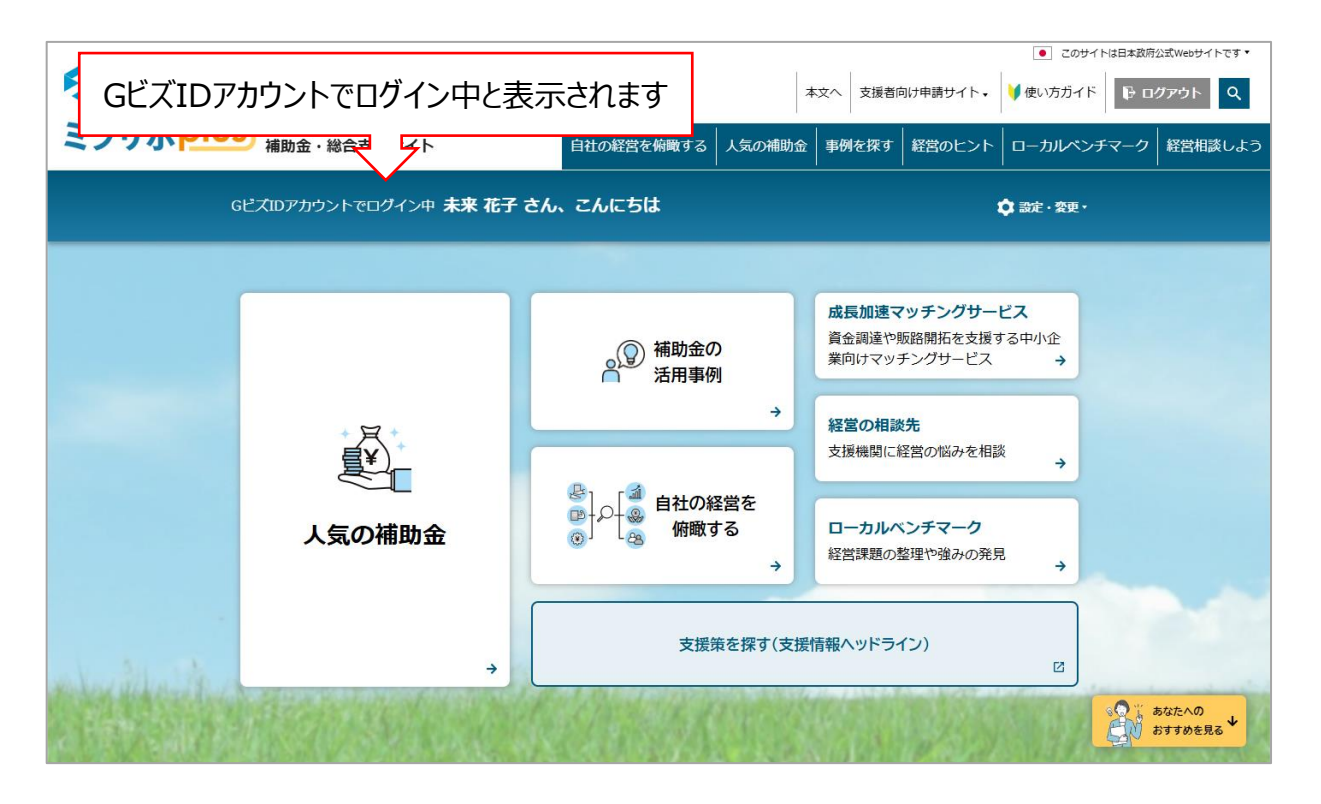

# GビズIDでログイン完了です。